返却一覧表はレンタルの売上明細から、仕入返却一覧表はレンタルの仕入明細から、その返却状況を出力します。 仕様はどちらもほぼ同じですので、以下は返却一覧表を例にご説明します。

| <i>l</i> a                                                                                                    |        |     |         |         |                                                                                                    | 返却一覧表 |            |    |         |             |      |    |            |      | -    | ×          |       |
|----------------------------------------------------------------------------------------------------|--------|-----|---------|---------|----------------------------------------------------------------------------------------------------|-------|------------|----|---------|-------------|------|----|------------|------|------|------------|-------|
| 返却一覧表                                                                                                    |        |     |         |         |                                                                                                    |       |            |    |         |             |      |    |            |      |      |            |       |
| 出力条件<br>返却状況 ● 未返却 ● 一部返却済 ● 全数返却済<br>「広罰争定日 2016/06/24 ▼ ~ 2016/06/30 ▼<br>「信意争業所 ▼<br>福意先 ▼<br>商品 ▼<br>● 印刷ブレビューあり |        |     |         |         | 売上に薫No<br>営業担当者<br>神入先名<br>大分類<br>▼<br>年近 和<br>を含む<br>本返 和<br>一部及即済<br>全数返即済<br>送却遅延ら<br>送却遅延ら<br>を含む<br>本<br>注 和<br>た の<br>、<br>本<br>を含む<br>本<br>さ の<br>、<br>、<br>本<br>を含む<br>本<br>、 の<br>、<br>、 の<br>、<br>、 の<br>、 、 の<br>、 、 の 、 、 の 、 、 、 の 、 、 、 の 、 、 、 、 |       |            |    |         |             |      |    |            |      |      |            |       |
| 返却状況                                                                                                    | 売上伝票No | 行No | 得意先コート  | 得意先略名   | 納入先名 1                                                                                                    | 事業所   | 納品日        | 配区 | 商品コード   | 品名          | 倉庫略名 | 返区 | 返却予定日      | 出荷数  | 未返却数 | 返却日        | 返却数 🔒 |
| 一部返却済                                                                                                    | 61     | 1   | 1 A002  | 厚木産業    | 納入先名 1                                                                                                    | 本社    | 2016/05/20 | 配送 | 007     | テスト         | 本社倉庫 | 引取 | 2016/06/30 | 6.0  | 3.0  | 2016/05/30 | 1.0   |
|                                                                                                    |        |     |         |         |                                                                                                    |       |            |    |         |             |      |    |            |      |      | 2016/06/20 | 2.0   |
| 未返却                                                                                                    | 65     | 1   | 1 NG001 | 厚木産業    |                                                                                                    | 本社    | 2016/06/17 | 配送 | 0100101 | エアアーチ6m     | 本社倉庫 | 引取 | 2016/06/24 | 2.0  | 2.0  |            |       |
| 未返却                                                                                                    | 69     | 1   | 1 TE    | テスト     |                                                                                                    | 福岡営業所 | 2016/06/22 | 配送 | 00      | テスト         | 本社倉庫 | 引取 | 2016/06/30 | 1.0  | 1.0  |            | =     |
| 未返却                                                                                                    | 70     | 1   | 1 TE    | テスト     |                                                                                                    | 本社    | 2016/06/22 | 配送 | 00      | テスト         | 本社倉庫 | 引取 | 2016/06/29 | 1.0  | 1.0  |            |       |
| 未返却                                                                                                    | 71     | 1   | 1 TE    | テスト     |                                                                                                    | 福岡営業所 | 2016/06/22 | 配送 | 00      | テスト         | 本社倉庫 | 引取 | 2016/06/30 | 1.0  | 1.0  |            |       |
| 未返却                                                                                                    | 72     | 1   | 1 TE    | テスト     |                                                                                                    | 本社    | 2016/06/22 | 配送 | 00      | テスト         | 本社倉庫 | 引取 | 2016/06/29 | 1.0  | 1.0  |            |       |
| 一部返却済                                                                                                    | 74     | 1   | 1 00001 | ふくろう販売株 | 納入先名 1                                                                                                    | 本社    | 2016/06/24 | 配送 | 010     | テスト商品(在庫不要) |      | 引取 | 2016/06/30 | 10.0 | 6.0  | 2016/06/25 | 3.0   |
|                                                                                                    |        |     |         |         |                                                                                                    |       |            |    |         |             |      |    |            |      |      | 2016/06/28 | 1.0   |
| 未返却                                                                                                    | 74     | 2   | 2 00001 | ふくろう販売株 | 納入先名 1                                                                                                    | 本社    | 2016/06/24 | 配送 | 011     | テスト商品(在庫要)  | 本社倉庫 | 引取 | 2016/06/30 | 10.0 | 10.0 |            |       |
| 未返却                                                                                                    | 75     | 1   | 1 A002  | 厚木産業    | ●●百貨店                                                                                                    | 本社    | 2016/06/24 | 配送 | 010     | テスト商品A      |      | 引取 | 2016/06/30 | 8.0  | 8.0  |            |       |
|                                                                                                    |        | _   |         |         |                                                                                                    |       |            |    |         |             |      |    |            |      |      |            |       |
|                                                                                                    |        |     |         |         | 印刷                                                                                                    |       | - 終7       |    |         |             |      |    |            |      |      |            |       |
| 15                                                                                                    | FR     |     | F7      |         | F10                                                                                                    | FIL   | F12        |    |         |             |      |    |            |      |      |            |       |

## 機能説明

- 出力条件に一致するレンタルの売上明細と、その返却データを合わせて一覧で出力します。
   売上数量>0の明細のみ出力します。
- 出力は売上伝票No+行Noごとに返却実績を連結して出力します。
   複数日で分割返却されている場合は、その返却日と返却数が右に連結して出力されます。
- 複数日で分割返却されている場合は、その返却日と返却数か石に連結して出力されます ・ 出力順は、売上伝票No昇順+行No昇順+返却日昇順です。
- データ行をダブルクリックで該当売上伝票を修正モードを表示します。
- ・印刷ボタンで一覧をプリンタへ発行できます。A4横、レーザプリンタ対応です。
- ・ 処理日当日>返却予定日で、かつ、全数返却済でない明細は赤文字で表示されます。

## 項目説明

出力条件・・・ 各条件に一致する売上明細が検索されます。

【返却状況】

選択:未返却/一部返却済/全数返却済 をチェックで選択します。

初期値はすべてチェックOnで実行端末ごとに前回値記憶します。

【返却予定日】

初期値:FROM、Toともに本日を初期表示。

【売上伝票No~商品分類1】

初期値:全て空白

伝票事業所は、売上伝票で指定した営業担当者が登録時点で所属する事業所。

営業担当者は、売上伝票で指定した営業担当者。

納入先名は、売上伝票で指定した納入先名1と2のいずれか含む文字を検索。

【印刷プレビューあり】チェック

印刷ボタン押下時、プレビュー画面を表示します。

【返却状況別の色設定】

各状況別のラベルをクリックすると色設定画面が開き、各返却状況ごとの文字色を設定できます。

返却遅延が発生している明細は、未返却、一部返却済の色設定よりも優先して設定されます。

## ボタン説明

【集計】ボタン

ボタン押下にて、出力条件に一致するレンタルの売上明細と、その返却データを合わせて一覧で出力します。 【詳細設定】ボタン

プリンタを選択する子画面を開きます。

【F10:印刷】ボタン

ー覧表示している内容をA4横サイズでプリンタへ発行します。

## 一覧内容

【返却状況】

未返却・・・ 総返却数が0の場合

一部返却済・・・ 出荷数-総返却数>0 の場合

全数返却済··· 出荷数 – 総返却数がO以下の場合

【売上伝票No~配達区分、返却区分、返却予定日】

売上伝票の基本情報から出力します。

【商品コード~倉庫略名、出荷数】

売上明細情報から出力します。出荷数は売上数量です。

【未返却数、返却日、返却数】

売上明細に紐づく返却データより返却日と返却数を連続して出力します。

未返却数は売上明細ごとの 出荷数一返却数合計 となります。

返却一覧表のセット品対応

返却一覧表の場合で、検索条件にセット品、または構成品の明細が一致した場合、セット品と構成品は 常にセットで出力します。 出力時にはセット品マスタの構成は参照しません。受注、売上入力時にセット品と構成品で登録されたデータを 参照してセットで出力します。

明細順そのままで出力します。 セット品の品名の先頭には[セ]、構成品の品名の先頭には[構] と表示します。 構成品の商品コードの先頭には「┕」を表示します。

| 商品コート           | 品名            | 倉庫略名 | 返区 | 返却予定日      | 出荷数 | 未返却数 | 返却日        | 返却数 |
|-----------------|---------------|------|----|------------|-----|------|------------|-----|
| T01             | [セ]組み立てパネル大(セ |      | 引取 | 2016/07/10 | 3.0 | 1.0  | 2016/07/08 | 1.0 |
|                 |               |      |    |            |     |      | 2016/07/09 | 1.0 |
| <b>L</b> T01-01 | [構]バネルA       | 本社倉庫 | 引取 | 2016/07/10 | 6.0 | 2.0  | 2016/07/08 | 2.0 |
|                 |               |      |    |            |     |      | 2016/07/09 | 2.0 |
| <b>L</b> T01-02 | [構]キャスター小(構成品 |      | 引取 | 2016/07/10 | 9.0 | 3.0  | 2016/07/08 | 3.0 |
|                 |               |      |    |            |     |      | 2016/07/09 | 3.0 |